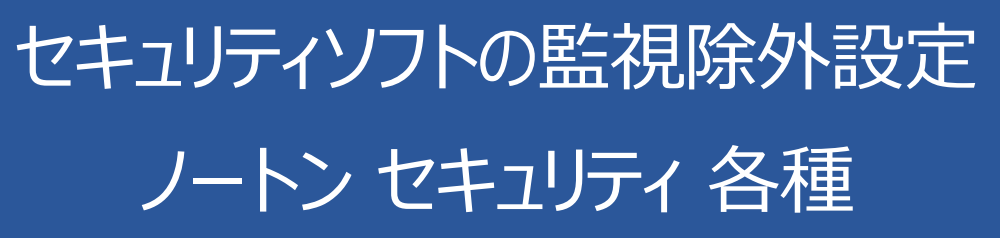

2018年10月26日

## ノートン セキュリティの誤検出

ノートン セキュリティの誤検出によって、PXDOC のインストールが失敗したり、インストールは成功して使えていたのに、いつの間にか動かなくなるようなことがあります。

## インストール時のトラブル

インストール時に、以下のようなエラー画面が表示されたら、インストールは失敗しています。 ただし、インストールを途中で中断せずに、最後まで実行してください。インストールが完了した後、 次章「ノートン セキュリティの除外設定について」を実行してください。

| pxdoc3 セットアップ                       |                                               |          |   | × |
|-------------------------------------|-----------------------------------------------|----------|---|---|
| <b>インストール状況</b><br>ご使用のコンピューターに pxd | oc3をインストールしています。しばら                           | くお待ちください | • |   |
| インストールを完了しています                      |                                               |          |   | - |
| セットアップ                              |                                               | ×        |   | ľ |
| 8                                   | ファイル実行エラー:<br>C:¥Program Files (x86)¥px3¥px3/ | exe      |   |   |
|                                     | CreateProcess エラー: コード 5.<br>アクセスが拒否されました。.   |          |   |   |
|                                     | ОК                                            |          |   |   |
|                                     |                                               |          |   |   |

上記のようなエラーが出なくても、インストールが失敗していることがあります。その場合にも、ノートン セキュリティの誤検出を疑ってください。

## インストールの後のトラブル

インストールは、正しく行われて、印刷もできたのに、しばらくすると、PXDOC での印刷ができなくなることがあります。これも、多くの場合、ノートン セキュリティの誤検出が原因です。

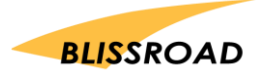

## ノートン セキュリティの誤検出の確認

PXDOC が正しく動作しないのは、必要なファイルがなくなっているためです。 エクスプローラを起動して、C:¥Program Files (x86)¥px3¥ を参照して 2 つのファイル px3.exe、pxn.exe が存在するかどうかを確認してください。

| 、 个 ト PC > Win   | dows (C:) > Program Files (x86) > | рх3              |            |
|------------------|-----------------------------------|------------------|------------|
| , <i>n</i> 7,747 | 名前 ^                              | 更新日時             | 種類         |
| 17 19 EX         | lic 😽                             | 2017/02/15 16:49 | ファイル フォル   |
| izon Drive       | SLAD32.dll                        | 2016/10/28 7:55  | アプリケーショ    |
| tive Cloud Files | 🔲 px3.exe                         | 2017/10/01 20:19 | アプリケーショ    |
| are cloud files  | 📧 pxn.exe                         | 2017/06/20 8:13  | アプリケーショ    |
| obox             | pxprint.exe                       | 2017/10/01 20:15 | アプリケーショ    |
| Drive            | settings.bat                      | 2017/03/14 13:56 | Windows // |
| Dirive           | start_px3.bat                     | 2016/05/20 8:49  | Windows // |
|                  | 📄 unins000.dat                    | 2018/02/06 19:01 | DAT ファイル   |
| オブジェクト           | 🔂 unins000.exe                    | 2018/02/06 19:01 | アプリケーショ    |

もし、どちらかが無ければ、ノートンセキュリティの誤検出を疑ってください。

ノートン セキュリティを起動して、セキュリティ履歴を参照します。

| 歷                                                      | •      |                                       | 0                                                                                                    | クイック検索 📀 実行す                                 |
|--------------------------------------------------------|--------|---------------------------------------|----------------------------------------------------------------------------------------------------|----------------------------------------------|
| 活動                                                     | 状態     | 日時                                    | *                                                                                                    | 詳細                                           |
| pxn.exe<br>(Heur.AdvML.B) が<br>自動保護 によって検<br>出されました    | 検疫済み   | 2018/02/07<br>11:29:42                |                                                                                                    | 推奨する処理<br>解決しました - 処理の必要はありません<br>復元する オブション |
| px3.exe<br>(Heur.AdvML.B) が<br>自動保護 によって検<br>出されました    | 検疫済み   | 2018/02/07<br>11:28:40                |                                                                                                    | × pxn.exe に育威が入っていました<br>Heur.AdvML.B        |
| ファイアウォールルールが<br>更新されました                                | 検出     | 2018/02/07<br>11:27:23                |                                                                                                    | ■ リスク<br>高                                   |
| Raptr Desktop App<br>にネットワークリソースへ<br>のアクセスを許可しまし<br>た。 | 許可しました | 2018/02/07<br>11:27:22                |                                                                                                    | <ul> <li></li></ul>                          |
| 権限がかいマクセスを                                             |        |                                       |                                                                                                    | ▶ 実行した脅威の処理:2                                |
|                                                        | 歴      | 歴<br>活動<br>な<br>な<br>な<br>な<br>な<br>た | 歴<br>X語動 状態 日時<br>pxn.exe (Heur.AdvMLB)が 自動保護によって検 出されました<br>px3.exe (Heur.AdvMLB)が 自動保護によって検 出されました<br>px3.exe (Heur.AdvMLB)が 自動保護によって検 出されました<br>アメアウォールルールが 検疫済み<br>プアイアウォールルールが 検出 2018/02/07 11:28:40<br>プアイアウォールルールが 検出 2018/02/07 11:27:23<br>Raptr Desktop App (にネットワークリソースへ のアクセスを許可しました<br>本朝いたいコンロセスを | 歴                                            |

上記のような履歴があれば、ノートンセキュリティの誤検出が確認できます。

ここまで確認できたら、ノートンセキュリティが障害原因であることが断定できました。 次章「ノートンセキュリティの除外設定」を実行してください。

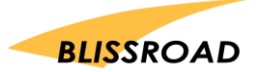

今すぐ信頼

1. ノートン セキュリティを起動します。

| 🍼 ノートン セキュリティ |                                | サインインユーザー:             | — ×              |
|---------------|--------------------------------|------------------------|------------------|
|               |                                |                        | ド   🌣 設定   🕑 ヘルプ |
| <b>~</b>      | 保護<br>保護の更新: 最新<br>前回のスキャン: 55 | ています<br>分前   クイック スキャン | •                |
| セキュリティ        | 個人情報                           | パフォーマンス                | その他のノートン製品       |
|               | 0=                             | $( \cdot )$            | $\odot$          |
| 保護            | 保護                             | 保護                     | 保護の追加            |
| サブスクリプションの状態: |                                |                        |                  |

2. 「セキュリティ」をクリックすると、以下のように、「履歴」が表示されます。

| 🍼 ノートン セキュリ   | ティ             | サイン                                      | ィインユーザー: | — ×                      |
|---------------|----------------|------------------------------------------|----------|--------------------------|
|               |                |                                          | レポートカード  | 🌣 設定   🙆 ヘルプ             |
| Ę             | <b>人</b> 保護    | 護されています<br>の更新: 最新<br>のスキャン: 16 時間前   ク・ | イック スキャン |                          |
| <br>          | コート<br>ン ライブアッ | リー テート ほう                                |          | - <u>0</u><br>-0<br>詳細表示 |
| セキュリティ        | 個人情報           | バックアップ                                   | パフォーマンス  | その他のノートン製品               |
| サブスクリプションの状態: | 29日の残り日数 開入    |                                          |          |                          |

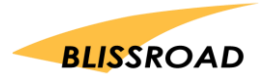

| 最近の履用        | 55<br>L                                                | *      |                                      | 0  | クイック検索 📀 実行す                                        |
|--------------|--------------------------------------------------------|--------|--------------------------------------|----|-----------------------------------------------------|
| 重大度          | 活動                                                     | 状態     | 日時                                   | *  | 詳細                                                  |
| ● 高          | pxn.exe<br>(Heur.AdvMLB) が<br>自動保護 によって検<br>出されました     | 検疫済み   | 2018/02/07<br>11:29:42               | >_ | 推奨する処理<br><u>線決しました</u> - 処理の必要はありません<br>復元する オブション |
| ● 高          | px3.exe<br>(Heur.AdvML.B) が<br>自動保護 によって検<br>出されました    | 検疫済み   | 2018/02/07<br>11:28:40               | >` | × pxn.exe に育威が入っていました<br>Heur.AdvML.B               |
| ● <b>情</b> 報 | ファイアウォールルールが<br>更新されました                                | 検出     | 20 <mark>18/02/07</mark><br>11:27:23 |    | ■ 1,2,0<br>高                                        |
| ● 情報         | Raptr Desktop App<br>にネットワークリソースへ<br>のアクセスを許可しまし<br>た。 | 許可しました | 2018/02/07<br>11:27:22               |    | <ul> <li></li></ul>                                 |
|              | 権限がないアクセスを                                             |        |                                      |    | 実行した脅威の処理:2                                         |
| 移動先ページ:      | 実行する                                                   |        | ▲ ページ1/1                             | ъ  | その他のオプション                                           |

4. 一覧にある pxn.exe の行をクリックして選択します。 続いて、右側に表示されている「復元する」を クリックします。以下のような画面が表示されます。

| この目間は削除されないた。これ以上の処理は必要の少ません。                                                                                                    |                                              |
|----------------------------------------------------------------------------------------------------|----------------------------------------------|
| <ul> <li>         ・ 少数のユーザー         このファイルを使った ノートン コミュニティのユーザー数は数百人で         す。         ・         定着         ・         ・         ・</li></ul> | pxn.exe<br>脅威名: Heur.AdvMLB<br>ダウンロード元<br>不明 |
| このファイルの更新日は 9 カ月 前です。                                                                                                    | 復元してこのファイルを除外する                              |
| 同これは危険度が高いファイルです。                                                                                                    | 履歴から削除する                                     |
| 威の種類:ヒューリスティックウイルス検出。マルウェアヒューリスティックに基づく脅威の<br>出。                                                                                              | シマンテック社に提出する                                 |
|                                                                                                    |                                              |
|                                                                                                    |                                              |

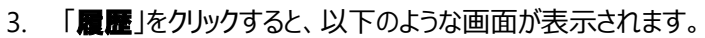

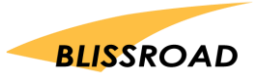

5. 「復元してこのファイルを除外する」をクリックします。

| 検疫の復                              | 元?                                                                                            | ×                       |
|-----------------------------------|-----------------------------------------------------------------------------------------------|-------------------------|
| 検疫から項目を復                          | ミ元すると潜在的にシステムがリスクを伴う可能性があります。<br>***                                                          |                         |
| 横没項目の詳                            | al:                                                                                           |                         |
| カテゴリ:                             | トューリスティックウイルス検出                                                                               |                         |
| 危険度:                              | 高<br>同                                                                                        |                         |
| Zのファイル IC<br>クリックして [.<br>[すべてクリフ | )を今後のスキャンから除外します。除外を取り消すには、 [設定]で [<br>スキャンとリスク]を選択します。 [スキャン時に除外されるファイル ID を消<br>7]をクリックします。 | ウイルス対策] を<br>資去する] の横の、 |
|                                   |                                                                                               |                         |
| このリスクをコンビ                         | ユータに復元してよろしいですか?                                                                              |                         |

- 6. ファイル px3.exe についても、同様に、復元してください。
- 7. 復元が完了したら、以下の画面から、「スキャン」をクリックします。

| 🍼 ノートン セキュリ                           | ティ            | サイン                                     | ィインユーザー: | — ×          |
|---------------------------------------|---------------|-----------------------------------------|----------|--------------|
|                                       |               |                                         |          | ✿ 設定 │ ❷ ヘルプ |
|                                       | 保護前回          | 護されています<br>D更新: 最新<br>Dスキャン: 16時間前   クイ | イック スキャン |              |
| , , , , , , , , , , , , , , , , , , , | קלאק          |                                         |          | - <u>0</u>   |
| セキュリティ                                | 個人情報          | バックアップ                                  | パフォーマンス  | その他のノートン製品   |
| サブスクリプションの状態: 2                       | 29日の残り日数   購入 |                                         |          |              |

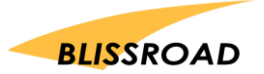

8. 「スキャン」ページが表示されます。

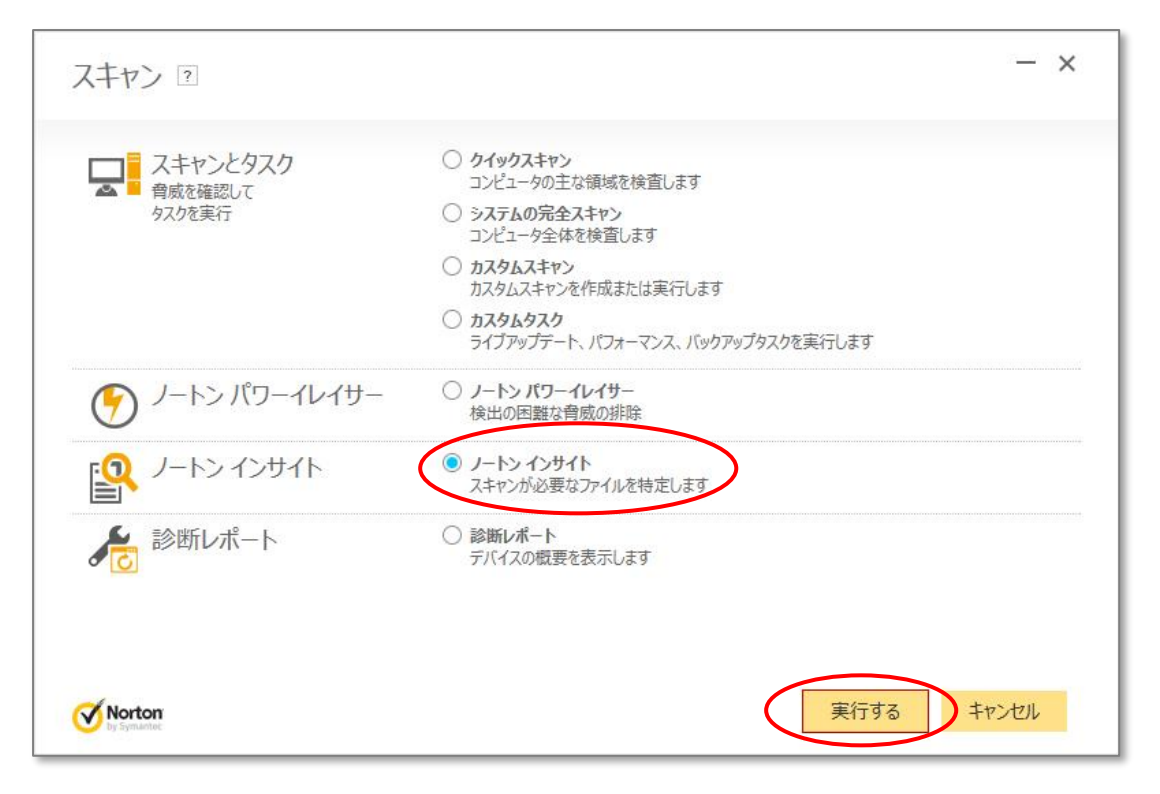

9. 「ノートンインサイト」を選択して、「実行する」をクリックします。以下のような画面が表示されます。

| ✓ 信頼レベル ▲ コミュニ           | ティの使用状況 👘 ノー | トンネットワーク     |                                     |
|--------------------------|--------------|--------------|-------------------------------------|
| 言頼レベル                    | 表示する: 実行中のすべ | でのプロセス ・     | ◎ 情報                                |
| CE C                     | ピュータ上の[信頼]   | レベル: 98.60%  |                                     |
| ● 信                      | 頼: 98.60%    | ● 未確認: 0.00% |                                     |
| 9 B                      | 好: 1.40%     | ● 不良: 0.00%  | スキップするファイル 91.70<br>スキャンするファイル 8.30 |
|                          |              |              |                                     |
| 📄 合計: 48                 | ~            | <u>(9)</u>   | $\square$                           |
| plays_service.exe        | ■■ 信頼        | ₩ 多数のユーザー    | 低                                   |
| playstv.exe              | ■■ 信頼        | 🗶 多数のユーザー    | 1 低                                 |
| <b>px3.exe</b>           | 🎝 ユーザー信頼     | 👤 少数のユーザー    | 🌉 低                                 |
| T qtwebengineprocess.exe | ■【信頼         | 🗶 多数のユーザー    | 重低                                  |
| nakupdate.exe            | .∎ 信頼        | 💯 多数のユーザー    | 低                                   |
|                          |              |              |                                     |

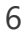

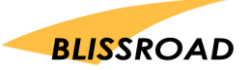

10. 「特定ファイルを調べる」をクリックします。ファイルを検索する画面が表示されるので C:¥Program Files (x86)¥px3¥ を参照して、ファイル pxn.exe を開きます。

| A前     更新日時     種類     サ       ● PSLAD32.dll     2016/10/28 7:55     アブリケーション拡張     アブリケーション拡張       ● px3     2017/05/19 16:46     アブリケーション       ● px0     ● px1     2017/05/19 16:45     アブリケーション       ● px1     ● px1     2017/05/19 16:45     アブリケーション       ● px1     ● px1     2017/05/19 16:23     アブリケーション       ● px1     ● px1     2017/05/19 16:23     アブリケーション       ● px1     ● px1     2017/03/14 13:56     Windows /(ッチ ファ       ● settings     2018/02/08 21:39     DAT ファイル       ● px1     ● unins000.dat     2018/02/08 21:39     DAT ファイル       ● px1     ● unins000     2018/02/08 21:39     アブリケーション | ァイルの場所(I)                                  | рх3                                                                                                    | <br>~ G 🕫                                                                                                    | ₽                                                                                                    |    |
|----------------------------------------------------------------------------------------------------|--------------------------------------------|----------------------------------------------------------------------------------------------------|----------------------------------------------------------------------------------------------------|----------------------------------------------------------------------------------------------------|----|
| < >>                                                                                                    | ック アクセス<br>デスクトップ<br>ディブラリ<br>PC<br>ネットワーク | 名前<br>PSLAD32.dll<br>px3<br>pxn<br>pxn<br>pxprint<br>settings<br>start_px3<br>unins000.dat<br>词unins000 | 更新日時<br>2016/10/28 7:55<br>2017/05/19 16:4<br>2017/04/11 22:5<br>2017/05/09 9:08<br>2017/05/19 16:2<br>2017/03/14 13:5<br>2016/05/20 8:49<br>2018/02/08 21:3<br>2018/02/08 21:3 | <ul> <li>種類</li> <li>アブリケーション拡張</li> <li>アブリケーション</li> <li>ビキュリティ証明書</li> <li>アブリケーション</li> <li>アブリケーション</li> <li>Windows /(ッチファ<br/>Windows /(ッチファ</li> <li>DAT ファイル</li> <li>アブリケーション</li> </ul> | ij |
|                                                                                                    |                                            | <                                                                                                    |                                                                                                    |                                                                                                    | >  |

11. 以下のような画面が表示されます。「今すぐ信頼」をクリックして、「閉じる」をクリックします。

|                                                          | 不能              |                                       |
|----------------------------------------------------------|-----------------|---------------------------------------|
|                                                          | 1 65            | 22 少数のユーザー                            |
|                                                          | 不能              | このファイルを使った ノートン コミュニティのユーザー数は数百人です。   |
| 1)<br>1)<br>1)<br>1)<br>1)<br>1)<br>1)<br>1)<br>1)<br>1) | /02/08 21:34:52 |                                       |
| <b>終使用日時</b> 利用                                          | 不能              | 良好                                    |
| 2動項目 いいえ                                                 | ì               | ノートン製品はこのノアイルに良い評価を付けました。<br>新しい評価の確認 |
|                                                          |                 |                                       |

12. ファイル px3.exe についても、同様の手順で操作して、「今すぐ信頼」を行ってください。

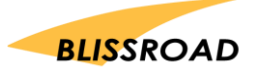

除外設定

1. 以下の画面から、「設定」をクリックします。

| 🧭 ノートン セキュリティ |                          | サインインユーザー:                     | - ×                |
|---------------|--------------------------|--------------------------------|--------------------|
|               |                          |                                | - ド ( ✿ 設定 ) ❷ へルプ |
| <b>~</b>      | 保護の更新: 最新<br>前回のスキャン: 55 | こ <b>います</b><br>分前   クイック スキャン | •                  |
| セキュリティ        | 個人情報                     | パフォーマンス                        | その他のノートン製品         |
| <b>_</b>      | °≡                       | $(\cdot)$                      | Ø                  |
| 保護            | 保護                       | 保護                             | 保護の追加              |
| サブスクリプションの状態: |                          |                                |                    |

※ お使いのノートンセキュリティによっては、多少表示が異なります。

2. 右上にある「設定」(歯車)をクリックすると、以下のような画面が表示されます。

| 詳細記         | 设定                                           |                                | クイック制御         |
|-------------|----------------------------------------------|--------------------------------|----------------|
|             | ウイルス対策                                       | タスクスケジュール<br>自動スキャンをカスタマイズします。 | □ サイレントモード     |
|             | をカスタマイズします。                                  |                                | × Web の安全な閲覧   |
| 1           | ファイアウォール                                     | () 管理の設定                       | 区 ID セーフ       |
|             | ファイアウォールの動作、アクセス<br>ルール、接続ルールを設定します。         | 製品の動作を管理します。                   | 🗵 自動ライブアップデート  |
|             |                                              |                                | 🔀 スマートファイアウォール |
| $\varkappa$ | スパム対策<br>スパムの検出と処理方法をカスタマ<br>イズします。          |                                | 🔀 ノートン製品の改さん対策 |
| <b>\$</b> = | ID セーフ<br>オンラインでの個人情報やトランザ<br>クションデータを管理します。 |                                |                |
|             |                                              |                                |                |

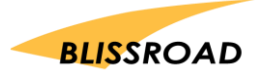

| 株式会社ブリスロート | ~ |
|------------|---|
|------------|---|

3. 「ウィルス対策」をクリックします。以下のような画面が表示されます。

| ▲ ■ オフ     | L                                                                                                |
|------------|--------------------------------------------------------------------------------------------------|
|            |                                                                                                  |
|            |                                                                                                  |
|            | F                                                                                                |
|            |                                                                                                  |
|            |                                                                                                  |
| 確実性が高い場合のみ |                                                                                                  |
| 確実性が高い場合のみ |                                                                                                  |
| すべてを表示する   |                                                                                                  |
|            |                                                                                                  |
|            | オン       オン       オン       オン       オン       自動       確実性が高い場合のみ       強実性が高い場合のみ       マハてを表示する |

4. 「スキャンとリスク」をクリックします。以下のような画面が表示されます。

| 設定 2               | - ×                |
|--------------------|--------------------|
| ・ く ウイルス対策         | デフォルト設定を使う         |
| 自動保護 スキャンとリスク 更新   |                    |
| コンピュータスキャン         | ?                  |
| 圧縮ファイルスキャン         |                    |
| 感染フォルダを削除する        | 確認する               |
| ルートキットとステルス項目のスキャン |                    |
| ネットワークドライブスキャン     | 77                 |
| ヒューリスティック保護        | 自動                 |
| cookie による追跡のスキャン  |                    |
| システムの完全スキャン        | 設定する [+]           |
| 保護ポート              | 設定する[+] ?          |
| 電子メールウイルススキャン      | オン 設定する[+] ?       |
| 除外 / 低危険度          | ?                  |
| 低危険度               | 削除する               |
|                    | ZRather v v        |
| Norton             | 適用する <b>戻る 閉じる</b> |

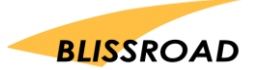

| 設定 2<br>• ・ ・ ・ ・ ・ ・ ・ ・ ・ ・ ・ ・ ・ ・ ・ ・ ・ ・ ・ |            |      | <del>7</del> 7; | オルト設定を使う |
|-------------------------------------------------|------------|------|-----------------|----------|
| 自動保護 スキャンとリスク 更新                                | 212        |      |                 |          |
| ネットワークドライブスキャン                                  | <b>1</b> 7 |      |                 |          |
| ヒューリスティック保護                                     | 自動         |      |                 |          |
| cookie による追跡のスキャン                               | 削除する       |      |                 |          |
| システムの完全スキャン                                     |            |      | 設定する [+]        |          |
| 保護ボート                                           |            |      | 設定する [+]        | ?        |
| 電子メールウイルススキャン                                   | オン         |      | 設定する [+]        | ?        |
| 除外 / 低危険度                                       |            |      |                 | ?        |
| 低危険度                                            | 削除する       |      |                 |          |
| スキャンから除外する項目                                    |            |      | 設定する [+]        |          |
| 自動保護、SONAR、ダウンロードインテリジェンスの検出から除外する項目            |            |      | 設定する [+]        |          |
| すべての検出から除外するシグネチャ                               |            |      | 設定する [+]        |          |
| スキャン時に除外されるファイル ID を消去する                        |            |      | すべて消去           |          |
| Vorton<br>by Symonton                           | ì          | 意用する | 戻る              | 閉じる      |

5. 下方に、スクロールして、「除外 / 低危険度」にある「スキャンから除外する項目」を探します。

6. 「設定する」をクリックすると、以下のような「スキャンの除外」画面が表示されます。

| スキャンの除外 ?                   |               |            |     |       | - ×  |
|-----------------------------|---------------|------------|-----|-------|------|
| 次の項目は定時スキャンまたは手動スキャ         | ンの実行時に無視されます: |            |     |       |      |
| ¥System Volume Information¥ |               |            |     |       |      |
|                             |               |            |     |       |      |
|                             |               |            |     |       |      |
|                             |               |            |     |       |      |
|                             |               |            |     |       |      |
|                             |               |            |     |       |      |
|                             |               |            |     |       |      |
| フォルダを                       | 追加する ファイルを    | 追加する 編     | 集する | 削除する  |      |
| Norton                      |               | デフォルト設定を使う | OK  | キャンセル | 適用する |

7. 「フォルダを追加する」をクリックして、「項目を追加する」画面が表示されたら、 Cドライブの Program Files(x86)にある px3 フォルダを指定します。

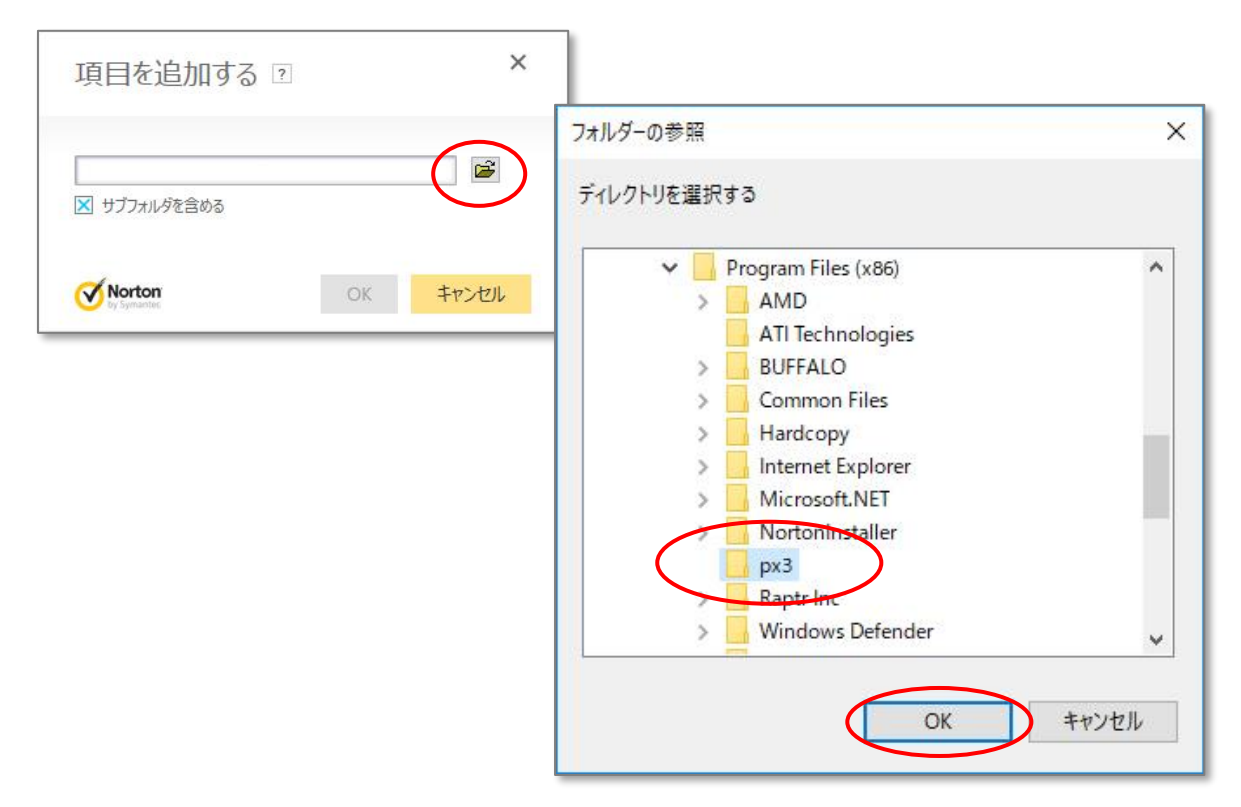

8. 以下の画面のように、px3 フォルダが、選択されたのを確認したら、OK ボタンをクリックします。

| 次の項目は定時スキャ                | ンまたは手動スキャンの実行時に無 |            |      |         |  |
|---------------------------|------------------|------------|------|---------|--|
| ¥Syst <u>em Volume In</u> | formation¥       |            |      |         |  |
| C:¥Program Files ()       | x86)¥px3         |            |      |         |  |
|                           |                  |            |      |         |  |
|                           |                  |            |      |         |  |
|                           |                  |            |      |         |  |
|                           |                  |            |      |         |  |
|                           |                  |            |      |         |  |
|                           |                  |            |      |         |  |
|                           |                  |            |      |         |  |
|                           | フェル ガナ \白ものオマ    | コーノルもと自動する | の体オフ | 10000-1 |  |

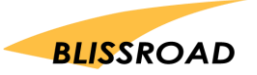

株式会社ブリスロード

ſ

9. ウィルス対策の一覧に戻ってきたら、「自動保護、SONAR、ダウンロードインテリジェンスの検出か ら除外する項目」の「設定する」をクリックします。

| 設定 🛛                                 |     |      |                 | - ×      |
|--------------------------------------|-----|------|-----------------|----------|
| ・ ウイルス対策                             |     |      | <del>デフ</del> ; | れルト設定を使う |
| 自動保護 スキャンとリスク 更新                     |     |      |                 |          |
| ネットワークドライブスキャン                       | 77  |      |                 |          |
| ヒューリスティック保護                          | 自動  |      |                 |          |
| cookie による追跡のスキャン                    | 削除す | 3    |                 |          |
| システムの完全スキャン                          |     |      | 設定する [+]        |          |
| 保護ポート                                |     |      | 設定する [+]        | ?        |
| 電子メールウイルススキャン                        | オン  |      | 設定する [+]        | ?        |
| 除外 / 低危険度                            |     |      |                 | ?        |
| 低危険度                                 | 削除す | 3    |                 |          |
| スキャンから除外する項目                         |     |      | 設定する [+]        |          |
| 自動保護、SONAR、ダウンロードインテリジェンスの検出から除外する項目 |     |      | 設定する [+]        |          |
| すべての検出から除外するシグネチャ                    |     |      | 設定する [+]        |          |
| スキャン時に除外されるファイル ID を消去する             |     |      | すべて消去           |          |
| <b>Norton</b>                        |     | 適用する | 戻る              | 閉じる      |

10. 以下のような「リアルタイム除外」ページが表示されます。

| リアルタイム除会      | 5十 ?               |           |                |       | - ×  |
|---------------|--------------------|-----------|----------------|-------|------|
| 次の項目は自動保護、SC  | DNAR、ダウンロードインテリジェン | えで無視されます: |                |       |      |
|               |                    |           |                |       |      |
|               |                    |           |                |       |      |
|               |                    |           |                |       |      |
|               |                    |           |                |       |      |
|               |                    |           |                |       |      |
|               |                    |           |                |       |      |
|               |                    |           |                |       |      |
|               | フォルダを追加する          | アイルを追加する  | 編集する           | 削除する  |      |
| <b>Norton</b> |                    | デフォルト設    | <u>定を使う</u> OK | キャンセル | 適用する |

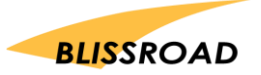

11. 「フォルダを追加する」をクリックして、「項目を追加する」画面が表示されたら、 Cドライブの Program Files(x86)にある px3 フォルダを指定します。

| 項目を追加する 🛛      | ×     |                        |                                                                                                    |       |
|----------------|-------|------------------------|----------------------------------------------------------------------------------------------------|-------|
| 🔀 サブフォルダを含める   |       | フォルターの参照<br>ディレクトリを選択す | 5                                                                                                    | ×     |
| OK by Symantic | 77771 |                        | Program Files (x86)<br>AMD<br>ATI Technologies<br>BUFFALO<br>Common Files<br>Hardcopy<br>Internet Explorer<br>Microsoft.NET<br>NortonInstaller<br>px3<br>Baptr Inc<br>Windows Defender | ~     |
|                |       |                        | ОК                                                                                                    | キャンセル |

12. 以下の画面のように、px3 フォルダが、選択されたのを確認したら、OK ボタンをクリックします。

| リアルタイム除                      | 外 ?                |           |         |        | - ×  |
|------------------------------|--------------------|-----------|---------|--------|------|
| 次の項目は自動保護、S                  | ONAR、ダウンロードインテリジェン | へで無視されます: |         |        |      |
| C:¥Program Files (x86        | 6)¥px3             |           |         |        |      |
|                              |                    |           |         |        |      |
|                              |                    |           |         |        |      |
|                              |                    |           |         |        |      |
|                              |                    |           |         |        |      |
|                              |                    |           |         |        |      |
|                              |                    |           |         |        |      |
|                              | フォルダを追加する          | ファイルを追加する | 編集する    | 削除する   |      |
| <b>Norton</b><br>by Symantee |                    | デフォルト設    | 定を使う OK | ++>>セル | 適用する |

- 13. ノートン セキュリティを終了します。
- 14. PXDOC のインストールをもう一度行い、印刷できることを確認してください。

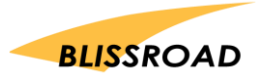